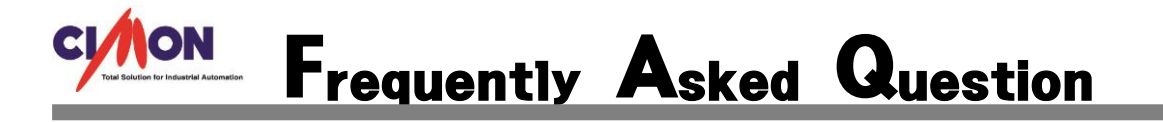

Windows 업데이트 확인 지연시 점검 할 수 있는 방법이 있나요?

A 새 PC 의 경우에 기본적으로 어느정도의 Windows 업데이트가 되어 있어야 SCADA 프로그 램이 정상적으로 실행 됩니다. 하지만 새 PC 의 경우 Windows Update 가 처리하는 업데이 트가 과다하게 몰려 지연이 발생하게 됩니다.

### 해결방법]

먼저 이 작업을 수행하기 위해서는 Service Pack 1 이 적용되어 있어야 합니다. 이는 다음과 같이 확인할 수 있습니다.

- 1. 시작 컴퓨터 항목을 오른클릭하여 속성을 선택합니다. 시스템 창이 출력됩니다.
- Windows 버전 정보에 Service Pack 1 이 보일 경우 적용되어 있는 것입니다. 바로 작업 방법 1 을 진행합니다.
- 보이지 않는 경우 Service Pack 1 을 설치해야 합니다. 아래의 링크에서 서비스 팩 1 을 다운로드 받아 실행하여 설치를 진행합니다.
- a. 32bit : <u>https://download.microsoft.com/download/0/A/F/0AFB5316-3062-494A-AB78-</u> 7FB0D4461357/windows6.1-KB976932-X86.exe
- b. 64bit : <u>https://download.microsoft.com/download/0/A/F/0AFB5316-3062-494A-AB78-</u> 7FB0D4461357/windows6.1-KB976932-X64.exe

Service Pack 1 이 설치되어 있다면, 아래의 작업 방법을 진행하신 후 다시 Windows 업데이트를 진행하여 증 상을 확인합니다.

(Windows 7 를 설치한 직후이거나 초기화한 직후인 경우에는, 작업 방법 2 번부터 진행하셔도 무방합니다.)

## 작업 방법 1. 업데이트 임시 폴더 초기화 방법

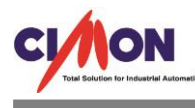

 키보드의 Windows 로고키와 R 키를 동시에 누른 후 좌측 하단에 실행 창이 나타나면 services.msc 를 입력한 후 확인 버튼을 클릭합니다.

| 💷 실행            | ×                                                 |
|-----------------|---------------------------------------------------|
|                 | 프로그램, 폴더, 문서, 또는 인터넷 주소를 입력하여 해당 항목을 열 수<br>있습니다. |
| 열기( <u>O</u> ): | services.msc ~                                    |
|                 | 확인 취소 찾아보기( <u>B</u> )                            |

- 서비스 창에서 아래의 서비스 항목들을 각각 더블 클릭하여 중지 버튼을 눌러 서비스 상태를 중지됨으로 변경하고, 확인을 클릭합니다.
   Background Intelligent Transfer Service Windows Update
- 탐색기를 실행하여 C:₩Windows 로 이동하여 SoftwareDistribution 폴더를 제거합니다.
   (폴더 사용 중 메시지가 발생하면, 서비스 창에서 중지했던 서비스들을 새로고침 한 뒤, 실행중인 항목을 다시 중지하고 삭제를 계속합니다.)

## 작업 방법 2. 롤업 업데이트 수동 설치 (KB3020369, KB3172605)

아래의 링크 중, 해당하는 시스템용으로 다운로드한 후 [수동 업데이트 설치 방법] 내용을 참고하여 수동으로 설치를 진행합니다.

(32 비트/64 비트 여부는 제어판의 시스템 화면에서 확인하실 수 있습니다. 아래 이미지 참고)

| 시스템           |                                                     |
|---------------|-----------------------------------------------------|
| 등급:           | 4.9 Windows 체험 지수                                   |
| 프로세서:         | Intel(R) Core(TM) i5-4570 CPU @ 3.20GHz<br>3.19 GHz |
| 설치된 메모리(RAM): | 2.00GB                                              |
| 시스템 종류:       | 64비트 운영 체제                                          |
| 페 및 터치·       | 이 디스폭레이에 사용학 수 있는 펨 및 터치신                           |

#### KB3020369

32bit : https://download.microsoft.com/download/C/0/8/C0823F43-BFE9-4147-9B0A-35769CBBE6B0/Windows6.1-KB3020369-x86.msu 64bit : https://download.microsoft.com/download/5/D/0/5D0821EB-A92D-4CA2-9020-

EC41D56B074F/Windows6.1-KB3020369-x64.msu

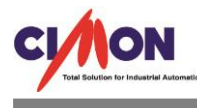

해당 업데이트가 설치되어있다고 나올 경우 다음의 작업을 진행합니다. KB3172605

32bit : https://download.microsoft.com/download/C/D/5/CD5DE7B2-E857-4BD4-AA9C-6B30C3E1735A/Windows6.1-KB3172605-x86.msu 64bit : https://download.microsoft.com/download/5/6/0/560504D4-F91A-4DEB-867F-C713F7821374/Windows6.1-KB3172605-x64.msu

# [수동 업데이트 설치 방법]

Windows Update 서비스가 시작된 상태에서 수동 업데이트 설치를 진행하면 '이 검퓨터에서 업데이트를 검색하는 중...' 메시지 창에서 다음으로 진행되지 않고 설치가 지연될 수 있습니다.

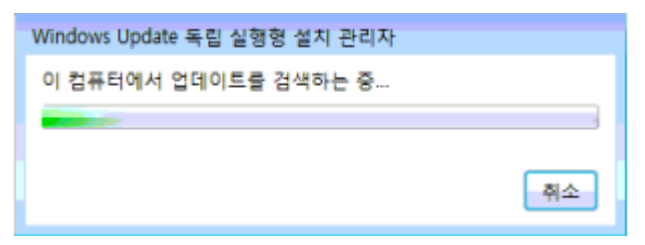

아래의 방법을 반복하며 수동 업데이트 파일 설치를 진행하면 빠르게 설치할 수 있습니다.

- 1. 키보드에서 Windows 로고 모양키(====)를 누른 상태로 R를 누릅니다.
- 2. 바탕화면 좌측 하단에 실행 창이 나타나면 Services.msc 입력 후 확인 버튼을 클릭합니다.
   ④ 실행
   ×

|                 | 프로<br>있습 | 로그램, 푈<br>습니다. | [더, 문 | 서, 또는 | 인터넷 🕯 | 주소를 입 | 력하여 | 해당 항목 | 목을 열 수       |
|-----------------|----------|----------------|-------|-------|-------|-------|-----|-------|--------------|
| 열기( <u>O</u> ): |          | services       | .msc  |       |       |       |     |       | ~            |
|                 |          |                |       | 확인    |       | 취소    |     | 찾아보기( | ( <u>B</u> ) |

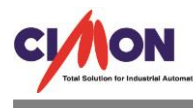

 서비스 창이 실행되면 Windows Update 서비스를 찾아 마우스 오른쪽 버튼으로 클릭한 후 '중지'를 클릭합니다.

| 이 서비스          |                                                                                                    |                                                                                                    |                                                                                                    |                                                                               |                                                                                                    | × |  |
|----------------|----------------------------------------------------------------------------------------------------|----------------------------------------------------------------------------------------------------|----------------------------------------------------------------------------------------------------|-------------------------------------------------------------------------------|----------------------------------------------------------------------------------------------------|---|--|
| 파일(F) 동작(A) 브  | 보기(V) 도움말(H)                                                                                                    |                                                                                                    |                                                                                                    |                                                                               |                                                                                                    |   |  |
|                |                                                                                                    |                                                                                                    |                                                                                                    |                                                                               |                                                                                                    |   |  |
| 🔍 서비스(로컬)      | 서비스(로컬)                                                                                                    |                                                                                                    |                                                                                                    |                                                                               |                                                                                                    |   |  |
|                | Windows Update                                                                                                    | 이름                                                                                                    | 설명 상태                                                                                                    | 시작 유형                                                                         | 다음 사용자로 로그온                                                                                                    | ^ |  |
|                | 서비스 <u>시작</u><br>설명:<br>Windows와 기타 프로그램의 업데이<br>트를 검색하고 다운로드하고 설치하<br>도록 설정합니다. 서비스를 사용하지<br>않도록 설정하면 이 컴퓨터의 사용자<br>가 Windows Update나 자동 업데이<br>트 기능을 사용할 수 없게 되며 프로<br>그램에서 WUA(Windows Update<br>Agent) API를 사용할 수 없게 됩니다. | Windows Firewall     Windows Font Ca     Windows Image     Windows Installer     Windows Manage     Windows Media     Windows Media     Windows Media P     Windows Media P     Windows Media P     Windows Media P     Windows Remote     Windows Remote     Windows Remote     Windows Remote     Windows Remote | Wind         시작됨           자주         시작됨           스캐            Wind            운영         시작됨           TV            Wind            · 다른         시작됨           Wind            · 다른         시작됨           일반            · ····         시작됨 | 자동<br>자동(지연<br>수동<br>수동<br>자동<br>수동<br>수동<br>자동<br>수동<br>주동<br>주동<br>주동<br>자동 | Local Service<br>Local Service<br>Local System<br>Local System<br>Network Service<br>Network Service<br>Local System<br>Local Service<br>Network Service<br>Network Service<br>Local System |   |  |
| 하루에서 사회하 스 이   | 확장/표준/                                                                                                    | Windows Time<br>Windows Update<br>WinHTTP Web Pr.<br>Wired AutoConfig<br>WIZVERA Process.<br>WLAN AutoConfic<br>WMI Performance<br>Workstation<br>WWAN AutoConfi                                                                                                    | 네트<br>시작(S)<br>중지(O)<br>일시 중지(U)<br>계속(M)<br>다시 시작(E)<br>모든 작업(K)<br>새로 고침(F)                                                                                                    | 수동<br>11 E / TI 연                                                             | Local Service<br>Local System<br>Local System<br>Local System<br>Local System<br>Local System<br>Network Service<br>Local Service                                                           | 4 |  |
| 8 - 10 282 T X | 는 역님의 물의 지급되니.                                                                                                    |                                                                                                    | 소서(R)                                                                                                    |                                                                               |                                                                                                    |   |  |

 다운로드 받았던 업데이트 파일 중 KB3020369 파일을 더블 클릭한 후, "이 컴퓨터에서 업데이트를 검색하는 중" 단계가 끝나고 예/아니오 버튼이 나타나면 예 버튼을 클릭하여 설치를 진행합니다.

| 이 컴퓨터어            | 서 업데이트               | 를 검색하는             | : 중           |      |                    |
|-------------------|----------------------|--------------------|---------------|------|--------------------|
| Vindows Up        | date 독립 실            | 행형 설지 -            | 관리자           | ļ    | 취소                 |
| 다음 Wind<br>Window | ows 소프트웨<br>/s용 업데이트 | 어 업데이<br>(KB30203) | 트를 설치하<br>69) | 시겠습니 | <mark>- 끼ト?</mark> |
|                   |                      |                    | 예(Y)          | OFL  | - 요(N)             |

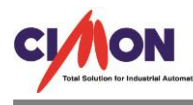

| 업데이트 다운로드 및 설치                                                  | ٤  |
|-----------------------------------------------------------------|----|
| 資 업데이트를 설치하는 중                                                  |    |
| 설치 상태:                                                          |    |
| 설치를 초기화하는 중 작업 완료!<br>Windows용 업데이트(KB3020369) 설치 중(업데이트 1 / 1) | *  |
|                                                                 |    |
|                                                                 | Ť  |
| 설치 중:                                                           |    |
|                                                                 |    |
|                                                                 | 취소 |

- 5. 설치가 완료되면 닫기 버튼을 클릭합니다.
- 다시 서비스 창에서 Windows Update 서비스를 찾아 마우스 오른쪽 버튼으로 클릭한 후 '중지'를 클릭합니다.(3 번 내용 참고)
- 7. 닫기 버튼을 클릭한 후 KB3172605 파일을 더블 클릭한 후, "이 컴퓨터에서 업데이트를 검색하는 중" 단계가 끝나고 예/아니오 버튼이 나타나면 예 버튼을 클릭하여 설치를 진행합니다.

| 입네이드를 물지하기 | 1          |
|------------|------------|
|            |            |
| B3172605)  |            |
|            |            |
| K          | KB3172605) |

8. 설치가 완료되면 PC 를 재시작한 후 [제어판 - 시스템 및 보안 - Windows Update] 에서 업데이트 확인을 진행합니다.
(보통 10 분 내외, 길어도 30 분 이내에는 업데이트 확인이 완료되어 설치할 업데이트 개수가 확인됩니다.)

## 작업 방법 3. Windows 업데이트 분할 업데이트 진행

다수의 업데이트를 한꺼번에 진행할 경우, 업데이트가 오래 지연되거나 업데이트가 실패할 수 있습니다.

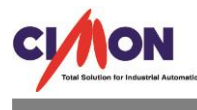

아래의 내용을 참고하여 30 여개씩 업데이트를 나뉘어서 진행합니다.

도중에 실패되는 업데이트가 있더라도 무시하고 진행하여, 최종적으로 설치가 정상적으로 되는지 확인만 진행하시면 무방합니다.

- 1. [제어판 시스템 및 보안 시스템 Windows 업데이트] 를 클릭한 후 업데이트 확인을 진행합니다.
- 업데이트 확인이 끝나고 "00개의 중요 업데이트 사용 가능" 메시지가 나타나면 해당 메시지를 클릭합니다.(아래 이미지에서 빨간색 박스 영역)

| ⓒ ♥ ♥ ▶ 제어판 ▶ 시스템 및            | 보안 🕨 Windows Update                                                                                | ▼ 4 제어판 검색                                    | Q |
|--------------------------------|----------------------------------------------------------------------------------------------------|-----------------------------------------------|---|
| 제어판 홈                          | Windows Update                                                                                     |                                               | 0 |
| 업데이트 확인<br>설정 변경<br>업데이트 기록 보기 | 취 컴퓨터에 대한 업데이트 설                                                                                   | 치                                             |   |
| 숨겨진 업데이트 복원<br>업데이트: 질문과 대답    | 1개의 중요 업데이트 사용 가능<br>43개의 선택적 업데이트 사용 가능                                                           | 1개의 중요 업데이트 선택함, 384KB                        |   |
|                                | 최근 업데이트 확인: 오늘 오전 10:00<br>설치된 업데이트: 날짜: 2016-07-20 시간:오전 8<br>받을 업데이트: Windows 및 Microsoft Update | 업데이드 열지(U)<br>57. 업데이트 기록 보기<br>의 다른 제품의 업데이트 |   |

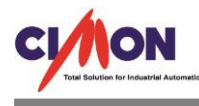

아래와 같이 설치할 업데이트 선택 창이 나타나면 좌측의 체크박스를 이용하여 30 여개를 체크한
 후 우측 하단의 확인 버튼을 클릭합니다.

[참고 : 우선, 체크를 모두 해제한 후 30 개의 업데이트 항목을 선택할 때 Shift 키를 누른 상태로 첫번째 와 30 번째 업데이트를 선택하면 30 개의 업데이트가 한꺼번에 선택됩니다.]

| ⓒ ♥ 🖉 🕨 제어판 🕨 시스템 및 보안 🕨 Windows Update 🕨 설치할 업데이트 선택                              | <b>- 4</b> ∳ | 제어판 검색 🔎                                                                                                    |
|------------------------------------------------------------------------------------|--------------|----------------------------------------------------------------------------------------------------|
|                                                                                    |              |                                                                                                    |
| 설치할 억데이트 선택                                                                        |              |                                                                                                    |
| ☑ 이름                                                                               | 크기           | Definition Update for Windows                                                                                                    |
| 중요(1) Windows Defender(1)                                                          | ^            | 1.225.2131.0)                                                                                                    |
| 옵션(43) Petinition Update for Windows Defender - KB915597 (Definition 1.225.2131.0) | 384KB        | Install this update to revise the definition<br>files used to detect spyware and other<br>potentially unwanted software. Once you<br>have installed this item, it cannot be<br>removed.<br>게시: 2016-07-22<br>다운로드를 마치고 설치할 준비가 |
|                                                                                    |              | ♥ 되었습니다.                                                                                                    |
|                                                                                    |              | 추가 정보                                                                                                    |
|                                                                                    |              | 시권 장조                                                                                                    |
| 선택한 전체                                                                             | 항목: 1개의 중    | 요 업데이트 확인 취소                                                                                                    |

- 이 후 업데이트 설치 화면에서 선택한 업데이트 개수를 확인한 후 설치 버튼을 눌러서 업데이트를 진행합니다.
- 업데이트 종료 후 PC 를 다시시작하여 분할 업데이트 작업을 반복하고 더 이상 설치 가능한 중요 업데이트가 없다면 최신 업데이트 상태입니다.